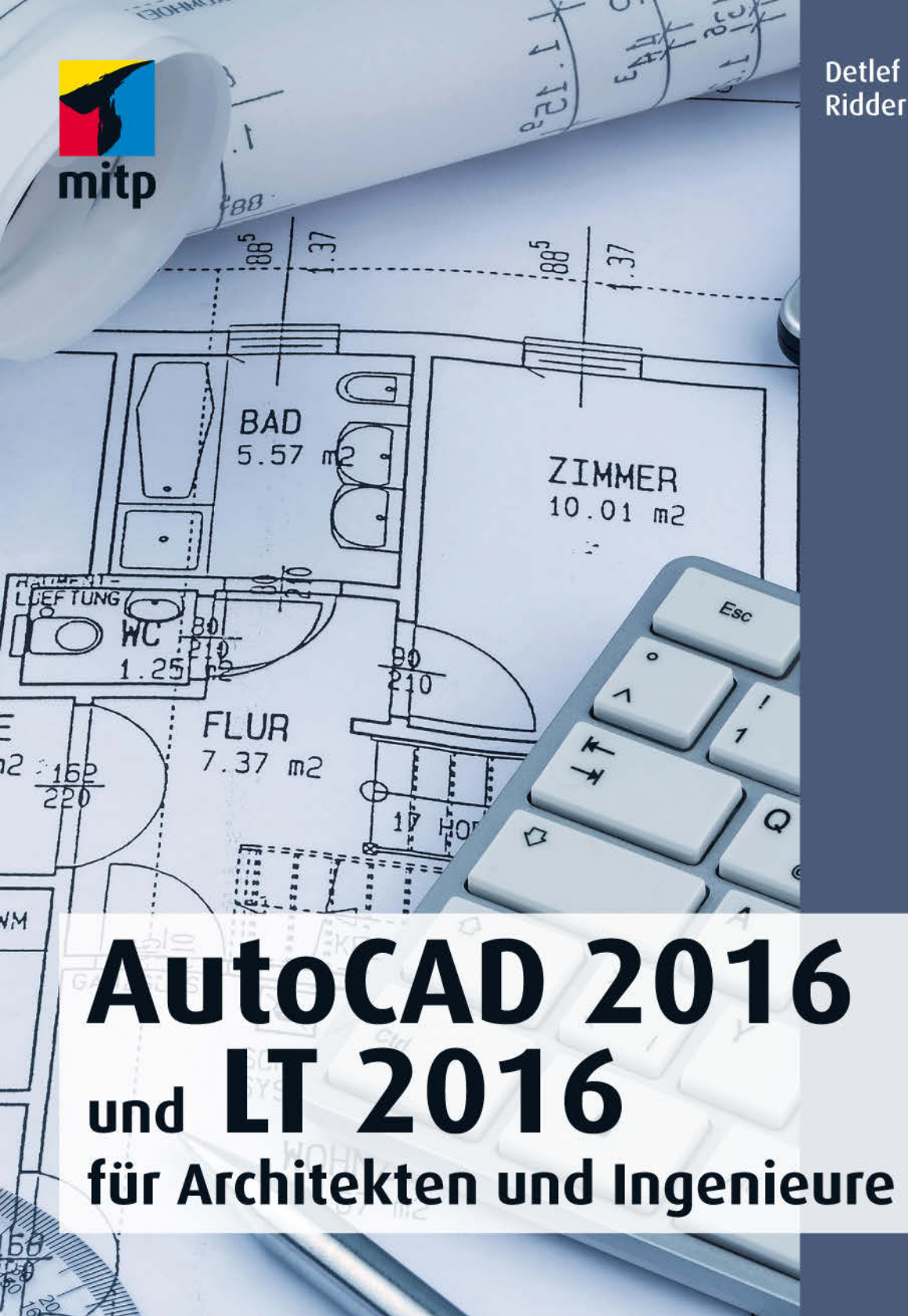

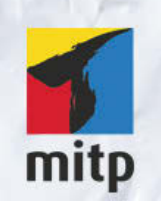

### Hinweis des Verlages zum Urheberrecht und Digitalen Rechtemanagement (DRM)

Der Verlag räumt Ihnen mit dem Kauf des ebooks das Recht ein, die Inhalte im Rahmen des geltenden Urheberrechts zu nutzen. Dieses Werk, einschließlich aller seiner Teile, ist urheberrechtlich geschützt. Jede Verwertung außerhalb der engen Grenzen des Urheberrechtsgesetzes ist ohne Zustimmung des Verlages unzulässig und strafbar. Dies gilt insbesondere für Vervielfältigungen, Übersetzungen, Mikroverfilmungen und Einspeicherung und Verarbeitung in elektronischen Systemen.

Der Verlag schützt seine ebooks vor Missbrauch des Urheberrechts durch ein digitales Rechtemanagement. Bei Kauf im Webshop des Verlages werden die ebooks mit einem nicht sichtbaren digitalen Wasserzeichen individuell pro Nutzer signiert.

Bei Kauf in anderen ebook-Webshops erfolgt die Signatur durch die Shopbetreiber. Angaben zu diesem DRM finden Sie auf den Seiten der jeweiligen Anbieter.

Detlef Ridder

## AutoCAD 2016 und LT 2016

für Architekten und Ingenieure

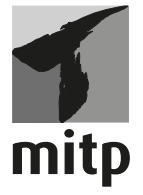

#### Bibliografische Information der Deutschen Nationalbibliothek

Die Deutsche Nationalbibliothek verzeichnet diese Publikation in der Deutschen Natiobnalbibliografie; detaillierte bibliografische Daten sind im Internet über <a href="http://dnb.d-nb.de">http://dnb.d-nb.de</a> abrufbar.

ISBN 978-3-95845-011-0 1. Auflage 2015

www.mitp.de E-Mail: mitp-verlag@sigloch.de Telefon: +49 7953 / 7189 - 079 Telefax: +49 7953 / 7189 - 082

© 2015 mitp Verlags GmbH & Co. KG

Dieses Werk, einschließlich aller seiner Teile, ist urheberrechtlich geschützt. Jede Verwertung außerhalb der engen Grenzen des Urheberrechtsgesetzes ist ohne Zustimmung des Verlages unzulässig und strafbar. Dies gilt insbesondere für Vervielfältigungen, Übersetzungen, Mikroverfilmungen und die Einspeicherung und Verarbeitung in elektronischen Systemen.

Die Wiedergabe von Gebrauchsnamen, Handelsnamen, Warenbezeichnungen usw. in diesem Werk berechtigt auch ohne besondere Kennzeichnung nicht zu der Annahme, dass solche Namen im Sinne der Warenzeichen- und Markenschutz-Gesetzgebung als frei zu betrachten wären und daher von jedermann benutzt werden dürften.

Lektorat: Sabine Schulz Sprachkorrektorat: Petra Heubach-Erdmann Coverbild: © Gina Sanders/Fotolia Satz: III-satz, Husby, www.drei-satz.de

# Inhaltsverzeichnis

|     | Vorwo    | rt                                         | 21 |
|-----|----------|--------------------------------------------|----|
| I   | AutoC    | AD starten und loslegen                    | 29 |
| I.I | Die Te   | stversion                                  | 29 |
|     | I.I.I    | Hard- und Software-Voraussetzungen         | 30 |
|     | 1.1.2    | Installation                               | 31 |
| 1.2 | Installi | ierte Programme                            | 36 |
| 1.3 | AutoC    | AD 2016 und AutoCAD LT 2016                | 38 |
| I.4 | AutoC    | AD starten                                 | 39 |
|     | 1.4.1    | Start                                      | 39 |
| 1.5 | Die Au   | ttoCAD-Benutzeroberfläche                  | 41 |
| 1.6 | Wie ka   | nn ich Befehle eingeben?                   | 50 |
|     | 1.6.1    | Befehle eintippen                          | 50 |
|     | 1.6.2    | Befehle und automatisches Vervollständigen | 51 |
|     | 1.6.3    | Befehlsabkürzungen                         | 52 |
|     | 1.6.4    | Befehlsoptionen                            | 52 |
|     | 1.6.5    | Befehlsvorgaben                            | 53 |
|     | 1.6.6    | Befehlszeile ein- und ausschalten          | 53 |
|     | 1.6.7    | Multifunktionsleisten                      | 54 |
|     | 1.6.8    | Kontextmenü                                | 54 |
|     | 1.6.9    | Doppelklicken auf Objekte zum Bearbeiten   | 54 |
|     | 1.6.10   | Griffmenüs bei markierten Objekten         | 55 |
|     | 1.6.11   | Heiße Griffe                               | 56 |
|     | 1.6.12   | Kontextmenü: Ausgewähltes hinzufügen       | 56 |
|     | 1.6.13   | Die Statusleiste                           | 57 |
|     | 1.6.14   | ViewCube                                   | 61 |
|     | 1.6.15   | Navigationsleiste                          | 62 |
|     | 1.6.16   | Ansichtssteuerung                          | 63 |
|     | 1.6.17   | Bereichswahl: Modell-Layout                | 63 |
|     | 1.6.18   | Hilfe                                      | 64 |
| 1.7 | Übung    | sfragen                                    | 65 |

| 2    | Einfac  | he Zeichenbefehle                              | 67  |
|------|---------|------------------------------------------------|-----|
| 2.I  | Vorber  | reitung für die Zeichenarbeit                  | 67  |
|      | 2.I.I   | Hintergrundfarbe                               | 67  |
|      | 2.1.2   | Die Zeichenhilfen                              | 67  |
|      | 2.1.3   | Zeichenhilfen Fangmodus und Zeichnungsraster   | 68  |
|      | 2.1.4   | Zoom, Pan und Achsenkreuz                      | 70  |
| 2.2  | Erste I | Konstruktion mit Linien                        | 72  |
| 2.3  | Zeichr  | nungen beginnen, speichern und beenden         | 76  |
|      | 2.3.1   | Speichern und Speichern unter                  | 76  |
|      | 2.3.2   | Schließen und beenden                          | 80  |
|      | 2.3.3   | Neue Zeichnung beginnen oder vorhandene öffnen | 80  |
|      | 2.3.4   | Weitergeben mit ETRANSMIT.                     | 83  |
|      | 2.3.5   | Was tun nach einem Absturz?                    | 85  |
| 2.4  | Objekt  | te löschen, Befehle zurücknehmen               | 86  |
| 2.5  | Archit  | ekturbeispiel                                  | 88  |
| 2.6  | Kreise  | -                                              | 89  |
| 2.7  | Rechte  | eck                                            | 91  |
| 2.8  | Solid,  | Ring und Polylinie                             | 92  |
| 2.9  | Übung   | gen                                            | 96  |
| 2.10 | Was n   | och zu bemerken wäre                           | 99  |
| 2.11 | Übung   | gsfragen                                       | 99  |
| 3    | Exakte  | s Zeichnen mit LINIE und KREIS                 | 101 |
| 3.I  | Ansicł  | ntssteuerung: Zoom-Funktionen                  | 101 |
| 3.2  | Rechtv  | vinklige Koordinaten                           | 103 |
|      | 3.2.1   | Absolute rechtwinklige Koordinaten             | 103 |
|      | 3.2.2   | Relative rechtwinklige Koordinaten             | 105 |
| 3.3  | Polark  | oordinaten                                     | 107 |
|      | 3.3.I   | Relative Polarkoordinaten                      | 107 |
|      | 3.3.2   | Absolute Polarkoordinaten                      | 109 |
|      | 3.3.3   | Zusammenfassung der Koordinateneingaben        | 110 |
|      | 3.3.4   | Beispiel mit verschiedenen Koordinatenarten.   | 111 |
| 3.4  | Koord   | inateneingabe im ORTHO-Modus                   | 117 |
|      | 3.4.I   | Befehlsoptionen in der dynamischen Eingabe     | 120 |
| 3.5  | Koord   | inaten-Übung                                   | 122 |
| 3.6  | Polare  | r Spurfang                                     | 123 |
| 3.7  | Objekt  | fang                                           | 127 |
|      | 3.7.1   | Temporärer Objektfang                          | 128 |

|      | 3.7.2   | Permanenter Objektfang                            | 136 |
|------|---------|---------------------------------------------------|-----|
|      | 3.7.3   | Übungen                                           | 139 |
| 3.8  | Komple  | xer Objektfang                                    | 143 |
|      | 3.8.1   | Objektfangspur                                    | 144 |
|      | 3.8.2   | Temporärer Spurpunkt                              | 146 |
|      | 3.8.3   | Von Punkt                                         | 148 |
|      | 3.8.4   | Hilfslinie                                        | 149 |
|      | 3.8.5   | Parallele                                         | 150 |
|      | 3.8.6   | Objektfang »Punktfilter«                          | 151 |
|      | 3.8.7   | Objektfang »Mitte zwischen 2 Punkten«             | 151 |
| 3.9  | KREIS.  |                                                   | 152 |
|      | 3.9.1   | Optionen des Befehls KREIS                        | 153 |
| 3.10 | Was gib | t's noch?                                         | 157 |
| 3.11 | Übungs  | sfragen                                           | 159 |
| 4    | Grundle | egende Editierbefehle und Objektwahl              | 161 |
| 4.I  | Übersic | ht über Editierbefehle                            | 161 |
| 4.2  | VERSE   | ΓΖ                                                | 164 |
| 4.3  | STUTZ   | EN und DEHNEN                                     | 169 |
| 4.4  | ABRUN   | IDEN, FASE und MISCHEN                            | 177 |
|      | 4.4.I   | Abrunden mit verschiedenen Radien                 | 177 |
|      | 4.4.2   | Abrunden mit Radius o                             | 179 |
|      | 4.4.3   | Fasen                                             | 180 |
|      | 4.4.4   | Die Option POLYLINIE                              | 182 |
|      | 4.4.5   | Stutzen-Modus                                     | 183 |
|      | 4.4.6   | Mischen (Kurven verschmelzen)                     | 184 |
| 4.5  | Objektv | vahl                                              | 185 |
|      | 4.5.I   | Objektwahlmodi                                    | 185 |
|      | 4.5.2   | Übereinander liegende Objekte: Wechselnde Auswahl | 196 |
|      | 4.5.3   | Objektwahlen im Kontextmenü                       | 197 |
|      | 4.5.4   | Objektwahl mit Schnellauswahl                     | 198 |
|      | 4.5.5   | Gruppe                                            | 200 |
| 4.6  | Weitere | Editierbefehle                                    | 201 |
|      | 4.6.1   | SCHIEBEN                                          | 203 |
|      | 4.6.2   | KOPIEREN                                          | 205 |
|      | 4.6.3   | SPIEGELN                                          | 207 |
|      | 4.6.4   | BRUCH                                             | 209 |
|      | 4.6.5   | VERBINDEN                                         | 211 |
|      | 4.6.6   | DREHEN                                            | 211 |

Inhaltsverzeichnis

| 4.7  | Griffe.  |                                                       | 213 |
|------|----------|-------------------------------------------------------|-----|
|      | 4.7.1    | Griffe als Vorauswahl für nachfolgenden Editierbefehl | 214 |
|      | 4.7.2    | Kontextmenü bei aktivierten Griffen                   | 215 |
|      | 4.7.3    | Griff-Menü beim heißen Griff                          | 216 |
|      | 4.7.4    | Griffaktionen mit regelmäßigen Abständen              | 218 |
|      | 4.7.5    | Griffe-Übung                                          | 219 |
| 4.8  | Kalte G  | Griffe – Multifunktionale Griffe                      | 220 |
| 4.9  | Eigense  | chaften von Objekten bearbeiten                       | 222 |
|      | 4.9.I    | Eigenschaften-Manager                                 | 223 |
|      | 4.9.2    | Übungen zu den Eigenschaften                          | 226 |
|      | 4.9.3    | Eigenschaften anpassen                                | 228 |
| 4.10 | Kontex   | tmenüs                                                | 230 |
|      | 4.10.1   | Kontextmenü ohne aktiven Befehl                       | 230 |
|      | 4.10.2   | Kontextmenü bei aktivem Befehl                        | 233 |
|      | 4.10.3   | Kontextmenü bei Dialogfenstern                        | 234 |
|      | 4.10.4   | Kontextmenüs für die Statusleiste                     | 235 |
|      | 4.10.5   | Kontextmenü für die Befehlszeile                      | 236 |
|      | 4.10.6   | Kontextmenü im Bereich der Registerkarten             | 236 |
| 4.II | Übung    | en                                                    | 237 |
|      | 4.II.I   | Übungsteil: Küche                                     | 237 |
|      | 4.11.2   | Übungsteil: Wiege                                     | 237 |
| 4.12 | Was gi   | bt's noch?                                            | 238 |
| 4.13 | Übung    | sfragen                                               | 241 |
| 5    | Zeichn   | ungsorganisation: Layer                               | 243 |
| 5.1  | Layer, I | Linientypen und Linienstärken                         | 244 |
|      | 5.1.1    | Layer einrichten                                      | 244 |
|      | 5.1.2    | Farben                                                | 247 |
|      | 5.1.3    | Linientypen                                           | 248 |
|      | 5.1.4    | Linienstärken                                         | 251 |
|      | 5.1.5    | Hinweis zu normgerechten Linien: Linientypfaktor      | 252 |
|      | 5.1.6    | Linientypen mit Texten                                | 254 |
|      | 5.1.7    | Transparenz                                           | 255 |
|      | 5.1.8    | Modi der Layer                                        | 255 |
|      | 5.1.9    | Weitere Layerfunktionen.                              | 258 |
|      | 5.1.10   | Layerfilter                                           | 260 |
| 5.2  | Layerst  | atus-Verwaltung                                       | 262 |
|      | 5.2.1    | Das AutoCAD DesignCenter (ADC)                        | 263 |

| 5.3                                         | Standa                                                                                                    | rds-Verwaltung (nicht LT)                                                                                                    | 264                                                                                                    |
|---------------------------------------------|----------------------------------------------------------------------------------------------------|----------------------------------------------------------------------------------------------------|----------------------------------------------------------------------------------------------------|
|                                             | 5.3.I                                                                                                    | Standards konfigurieren                                                                                                    | 265                                                                                                    |
|                                             | 5.3.2                                                                                                    | Standards überprüfen                                                                                                    | 265                                                                                                    |
|                                             | 5.3.3                                                                                                    | Layer konvertieren                                                                                                    | 267                                                                                                    |
|                                             | 5.3.4                                                                                                    | Stapelweise Standards überprüfen (nicht LT)                                                                                                    | 267                                                                                                    |
| 5.4                                         | Eine ei                                                                                                    | nfache Zeichnungsvorlage erstellen                                                                                                    | 268                                                                                                    |
|                                             | 5.4.1                                                                                                    | Fangmodus, Zeichnungsraster, Orthomode                                                                                                    | 268                                                                                                    |
|                                             | 5.4.2                                                                                                    | Zahlen-Genauigkeit und Einheiten                                                                                                    | 268                                                                                                    |
|                                             | 5.4.3                                                                                                    | Zeichnungsvorlage speichern                                                                                                    | 270                                                                                                    |
|                                             | 5.4.4                                                                                                    | Zeichnungsvorlage verwenden                                                                                                    | 271                                                                                                    |
| 5.5                                         | Eigens                                                                                                    | chaften                                                                                                    | 271                                                                                                    |
|                                             | 5.5.1                                                                                                    | Eigenschaften-Manager                                                                                                    | 272                                                                                                    |
|                                             | 5.5.2                                                                                                    | VonLayer-Einstellungen                                                                                                    | 273                                                                                                    |
| 5.6                                         | Layerz                                                                                                    | ugehörigkeit ändern                                                                                                    | 273                                                                                                    |
| 5.7                                         | Übung                                                                                                    | en                                                                                                    | 274                                                                                                    |
|                                             | 5.7.1                                                                                                    | Grundriss                                                                                                    | 274                                                                                                    |
|                                             | 5.7.2                                                                                                    | Übung: Badezimmer                                                                                                    | 276                                                                                                    |
| 5.8                                         | Was gi                                                                                                    | bt's noch?                                                                                                    | 276                                                                                                    |
| 5.9                                         | Übung                                                                                                    | sfragen                                                                                                    | 277                                                                                                    |
|                                             |                                                                                                    |                                                                                                    |                                                                                                    |
| 6                                           | Waitor                                                                                                    | a Zeishanhafahla                                                                                                    | 270                                                                                                    |
| 6<br>6 I                                    | Weiter                                                                                                    | e Zeichenbefehle                                                                                                    | 279                                                                                                    |
| <b>6</b><br>6.1                             | Weiter<br>BOGE                                                                                                    | e Zeichenbefehle<br>N                                                                                                    | 279<br>279<br>282                                                                                            |
| <b>6</b><br>6.1                             | Weiter<br>BOGE<br>6.1.1                                                                                                    | e Zeichenbefehle<br>N<br>Linie-Bogen-Übergänge<br>Rogen editieren                                                                                                    | 279<br>279<br>282<br>284                                                                                     |
| <b>6</b><br>6.1                             | Weiter<br>BOGE<br>6.1.1<br>6.1.2<br>Dio Ell                                                                                                    | e Zeichenbefehle<br>N<br>Linie-Bogen-Übergänge<br>Bogen editieren                                                                                                    | 279<br>279<br>282<br>284                                                                                     |
| <b>6</b><br>6.1<br>6.2                      | Weiter<br>BOGE<br>6.1.1<br>6.1.2<br>Die Ell                                                                                                    | e Zeichenbefehle<br>N<br>Linie-Bogen-Übergänge<br>Bogen editieren<br>ipse                                                                                                    | 279<br>279<br>282<br>284<br>284<br>284                                                                       |
| <b>6</b><br>6.1<br>6.2<br>6.3               | Weiter<br>BOGE<br>6.1.1<br>6.1.2<br>Die Ell<br>Die Po                                                                                                    | e Zeichenbefehle<br>N.<br>Linie-Bogen-Übergänge<br>Bogen editieren<br>ipse<br>lylinie                                                                                                    | 279<br>279<br>282<br>284<br>284<br>285<br>285                                                                |
| <b>6</b><br>6.1<br>6.2<br>6.3               | Weiter<br>BOGE<br>6.1.1<br>6.1.2<br>Die Ell<br>Die Po<br>6.3.1                                                                                            | e Zeichenbefehle<br>N<br>Linie-Bogen-Übergänge<br>Bogen editieren<br>ipse<br>lylinie.<br>Übersicht über Polylinieneigenschaften                                                                                                    | 279<br>279<br>282<br>284<br>284<br>284<br>285<br>285<br>285                                                  |
| <b>6</b><br>6.1<br>6.2<br>6.3               | Weiter<br>BOGE<br>6.1.1<br>6.1.2<br>Die Ell<br>Die Po<br>6.3.1<br>6.3.2                                                                                   | e Zeichenbefehle<br>N.<br>Linie-Bogen-Übergänge<br>Bogen editieren<br>ipse<br>lylinie<br>Übersicht über Polylinieneigenschaften<br>Polylinien bearbeiten                                                                                                    | 279<br>279<br>282<br>284<br>284<br>285<br>285<br>285<br>294<br>299                                           |
| <b>6</b><br>6.1<br>6.2<br>6.3               | Weiter<br>BOGE<br>6.1.1<br>6.1.2<br>Die Ell<br>Die Po<br>6.3.1<br>6.3.2<br>6.3.3                                                                          | e Zeichenbefehle<br>N.<br>Linie-Bogen-Übergänge<br>Bogen editieren<br>ipse<br>lylinie.<br>Übersicht über Polylinieneigenschaften<br>Polylinien bearbeiten<br>Laufrichtung umkehren, Polylinien erweitern<br>Polylinien mit multifunktionalan Criffon baarbaitan                                                                                                    | 279<br>279<br>282<br>284<br>284<br>285<br>285<br>294<br>299<br>200                                           |
| <b>6</b><br>6.1<br>6.2<br>6.3               | Weiter<br>BOGE<br>6.1.1<br>6.1.2<br>Die Ell<br>Die Po<br>6.3.1<br>6.3.2<br>6.3.3<br>6.3.4<br>6.3.5                                                        | e Zeichenbefehle<br>N.<br>Linie-Bogen-Übergänge<br>Bogen editieren<br>ipse<br>lylinie<br>Übersicht über Polylinieneigenschaften<br>Polylinien bearbeiten<br>Laufrichtung umkehren, Polylinien erweitern<br>Polylinien mit multifunktionalen Griffen bearbeiten                                                                                                    | 279<br>282<br>284<br>284<br>285<br>285<br>294<br>299<br>299                                                  |
| 6<br>6.1<br>6.2<br>6.3                      | Weiter<br>BOGE<br>6.1.1<br>6.1.2<br>Die Ell<br>Die Po<br>6.3.1<br>6.3.2<br>6.3.3<br>6.3.4<br>6.3.5                                                        | e Zeichenbefehle<br>N.<br>Linie-Bogen-Übergänge<br>Bogen editieren<br>ipse<br>lylinie.<br>Übersicht über Polylinieneigenschaften<br>Übersicht über Polylinieneigenschaften<br>Polylinien bearbeiten<br>Laufrichtung umkehren, Polylinien erweitern<br>Polylinien mit multifunktionalen Griffen bearbeiten<br>Geglättete Polylinien mit multifunktionalen<br>Criffen bearbeiten                         | 279<br>279<br>282<br>284<br>284<br>285<br>285<br>294<br>299<br>299                                           |
| <b>6</b><br>6.1<br>6.2<br>6.3               | Weiter<br>BOGE<br>6.1.1<br>6.1.2<br>Die Ell<br>Die Po<br>6.3.1<br>6.3.2<br>6.3.3<br>6.3.4<br>6.3.5                                                        | e Zeichenbefehle<br>N.<br>Linie-Bogen-Übergänge<br>Bogen editieren<br>ipse<br>lylinie.<br>Übersicht über Polylinieneigenschaften<br>Polylinien bearbeiten<br>Laufrichtung umkehren, Polylinien erweitern<br>Polylinien mit multifunktionalen Griffen bearbeiten<br>Geglättete Polylinien mit multifunktionalen<br>Griffen bearbeiten                                                                   | 279<br>282<br>284<br>284<br>285<br>285<br>294<br>299<br>299<br>300                                           |
| 6<br>6.1<br>6.2<br>6.3                      | Weiter<br>BOGE<br>6.1.1<br>6.1.2<br>Die Ell<br>Die Po<br>6.3.1<br>6.3.2<br>6.3.3<br>6.3.4<br>6.3.5<br>6.3.6                                               | e Zeichenbefehle<br>N.<br>Linie-Bogen-Übergänge<br>Bogen editieren<br>ipse<br>lylinie<br>Übersicht über Polylinieneigenschaften<br>Übersicht über Polylinieneigenschaften<br>Polylinien bearbeiten<br>Laufrichtung umkehren, Polylinien erweitern<br>Polylinien mit multifunktionalen Griffen bearbeiten<br>Geglättete Polylinien mit multifunktionalen<br>Griffen bearbeiten<br>RECHTECK              | 279<br>279<br>282<br>284<br>284<br>285<br>285<br>294<br>299<br>299<br>300<br>301                             |
| 6<br>6.1<br>6.2<br>6.3                      | Weiter<br>BOGE<br>6.1.1<br>6.1.2<br>Die Ell<br>Die Po<br>6.3.1<br>6.3.2<br>6.3.3<br>6.3.4<br>6.3.5<br>6.3.6<br>6.3.7<br>BDIC                              | e Zeichenbefehle<br>N.<br>Linie-Bogen-Übergänge<br>Bogen editieren<br>ipse<br>lylinie.<br>Übersicht über Polylinieneigenschaften<br>Übersicht über Polylinieneigenschaften<br>Polylinien bearbeiten<br>Laufrichtung umkehren, Polylinien erweitern<br>Polylinien mit multifunktionalen Griffen bearbeiten<br>Geglättete Polylinien mit multifunktionalen<br>Griffen bearbeiten<br>RECHTECK.<br>POLYGON | 279<br>282<br>284<br>284<br>285<br>285<br>294<br>299<br>299<br>300<br>301<br>302                             |
| <b>6</b><br>6.2<br>6.3                      | Weiter<br>BOGE<br>6.1.1<br>6.1.2<br>Die Ell<br>Die Po<br>6.3.1<br>6.3.2<br>6.3.3<br>6.3.4<br>6.3.5<br>6.3.6<br>6.3.7<br>RING                              | e Zeichenbefehle<br>N.<br>Linie-Bogen-Übergänge<br>Bogen editieren<br>ipse<br>lylinie.<br>Übersicht über Polylinieneigenschaften<br>Polylinien bearbeiten<br>Laufrichtung umkehren, Polylinien erweitern<br>Polylinien mit multifunktionalen Griffen bearbeiten<br>Geglättete Polylinien mit multifunktionalen<br>Griffen bearbeiten<br>RECHTECK.<br>POLYGON                                           | 279<br>279<br>282<br>284<br>284<br>285<br>285<br>294<br>299<br>299<br>300<br>301<br>302<br>304<br>206        |
| 6<br>6.2<br>6.3<br>6.4<br>6.5               | Weiter<br>BOGE<br>6.1.1<br>6.1.2<br>Die Ell<br>Die Po<br>6.3.1<br>6.3.2<br>6.3.3<br>6.3.4<br>6.3.5<br>6.3.6<br>6.3.7<br>RING<br>SKIZZ                     | e Zeichenbefehle<br>N.<br>Linie-Bogen-Übergänge<br>Bogen editieren<br>ipse<br>lylinie.<br>Übersicht über Polylinieneigenschaften<br>Übersicht über Polylinieneigenschaften<br>Polylinien bearbeiten<br>Laufrichtung umkehren, Polylinien erweitern<br>Polylinien mit multifunktionalen Griffen bearbeiten<br>Geglättete Polylinien mit multifunktionalen<br>Griffen bearbeiten<br>RECHTECK<br>POLYGON  | 279<br>282<br>284<br>284<br>285<br>285<br>294<br>299<br>299<br>300<br>301<br>302<br>304<br>306<br>207        |
| <b>6</b><br>6.2<br>6.3<br>6.4<br>6.5<br>6.6 | Weiter<br>BOGE<br>6.1.1<br>6.1.2<br>Die Ell<br>Die Po<br>6.3.1<br>6.3.2<br>6.3.3<br>6.3.4<br>6.3.5<br>6.3.6<br>6.3.7<br>RING<br>SKIZZ<br>SPLIN            | e Zeichenbefehle                                                                                                    | 279<br>282<br>284<br>284<br>285<br>285<br>294<br>299<br>299<br>300<br>301<br>302<br>304<br>306<br>307        |
| 6.2<br>6.3<br>6.4<br>6.5<br>6.6<br>6.7      | Weiter<br>BOGE<br>6.1.1<br>6.1.2<br>Die Ell<br>Die Po<br>6.3.1<br>6.3.2<br>6.3.3<br>6.3.4<br>6.3.5<br>6.3.6<br>6.3.7<br>RING<br>SKIZZ<br>SPLIN<br>Multili | e Zeichenbefehle                                                                                                    | 279<br>282<br>284<br>284<br>285<br>285<br>294<br>299<br>299<br>300<br>301<br>302<br>304<br>306<br>307<br>310 |

|      | 6.7.2   | MLEDIT (nicht LT)                                 | 312 |
|------|---------|---------------------------------------------------|-----|
|      | 6.7.3   | Multilinienstil (nicht in LT)                     | 313 |
|      | 6.7.4   | DLINIE (nur LT)                                   | 315 |
| 6.8  | Region  | en                                                | 316 |
| 6.9  | Revisio | onswolke                                          | 318 |
| 6.10 | ABDEC   | CKEN                                              | 319 |
| 6.11 | Ausgev  | vähltes hinzufügen: der universelle Zeichenbefehl | 320 |
| 6.12 | Übung   | en                                                | 321 |
|      | 6.12.1  | Rundbogen aus Rechteck                            | 321 |
|      | 6.12.2  | Fußball                                           | 322 |
|      | 6.12.3  | Konstruktion einer Mutter                         | 324 |
| 6.13 | Was gi  | bt's noch?                                        | 326 |
| 6.14 | Übung   | sfragen                                           | 327 |
|      | •       | -1.1.6 1.611                                      |     |
| 7    | Weiter  |                                                   | 329 |
| 7.1  | REIHE   | -Anordnungen                                      | 329 |
|      | 7.1.1   | Rechteckige Anordnung                             | 330 |
|      | 7.1.2   | Polare Anordnung                                  | 332 |
|      | 7.1.3   | Pładanordnung                                     | 333 |
|      | 7.1.4   | Beispiele                                         | 334 |
|      | 7.1.5   | Anordnungen mit multifunktionalen Griffen         |     |
|      |         | bearbeiten                                        | 339 |
|      | 7.1.6   | Alter Befehl: REIHEKLASS                          | 340 |
| 7.2  | TEILEN  | N und MESSEN                                      | 340 |
| 7.3  | STREC   | CKEN                                              | 341 |
| 7.4  | VARIA   |                                                   | 343 |
|      | 7.4.I   | Skalieren komplexer Objekte                       | 343 |
| 7.5  | LÂNGI   | Ε                                                 | 345 |
| 7.6  | AUSRI   | ICHTEN                                            | 346 |
| 7.7  | Abfrag  | ebefehle                                          | 347 |
|      | 7.7.I   | ID                                                | 348 |
|      | 7.7.2   | BEMGEOM                                           | 348 |
|      | 7.7.3   | MASSEIG                                           | 355 |
|      | 7.7.4   | LISTE                                             | 357 |
|      | 7.7.5   | ZEIT                                              | 359 |
| 7.8  | Übung   | en                                                | 360 |
|      | 7.8.1   | Mutter                                            | 360 |
|      | 7.8.2   | Bienenwabe                                        | 361 |

|      | 7.8.3   | Schachbrett                                           | 361 |
|------|---------|-------------------------------------------------------|-----|
|      | 7.8.4   | Treppe mit Reiherechteck                              | 362 |
| 7.9  | Was gi  | bt's noch?                                            | 364 |
| 7.10 | Übung   | sfragen                                               | 366 |
| 8    | Modell  | bereich, Layout, Maßstab und Plot                     | 367 |
| 8.1  | Prinzip | pielles: Charakteristika von Modellbereich und Layout | 367 |
|      | 8.1.1   | Charakteristika Modellbereich                         | 371 |
|      | 8.1.2   | Charakteristika Papierbereich                         | 372 |
| 8.2  | Maßsta  | absliste bearbeiten                                   | 372 |
|      | 8.2.1   | Maßstäbe für mm-Einheiten                             | 373 |
|      | 8.2.2   | Maßstäbe für andere Einheiten                         | 373 |
|      | 8.2.3   | Maßstabsliste wiederverwenden                         | 375 |
|      | 8.2.4   | Zentrale Maßstabsliste in der Registry                | 375 |
| 8.3  | Vorber  | eitung: Plotter einrichten                            | 376 |
|      | 8.3.1   | Systemplotter konfigurieren                           | 377 |
|      | 8.3.2   | Rasterplotter konfigurieren                           | 378 |
| 8.4  | Plotten | n mit Layout                                          | 379 |
|      | 8.4.1   | Neues Layout                                          | 379 |
|      | 8.4.2   | Seiteneinrichtung                                     | 379 |
|      | 8.4.3   | Zeichnungsrahmen, Schriftfeld                         | 381 |
|      | 8.4.4   | Rahmen einfügen                                       | 384 |
|      | 8.4.5   | Ansichtsfenster                                       | 385 |
|      | 8.4.6   | Maßstab einstellen                                    | 386 |
|      | 8.4.7   | Ausschnitt und Ausschnittsprojektion erzeugen         | 386 |
|      | 8.4.8   | Weitere Ansichtsfenster-Befehle                       | 388 |
|      | 8.4.9   | Ansichtsfenster ausrichten                            | 389 |
|      | 8.4.10  | Ansichtsfenster-spezifische Layersteuerung            | 391 |
|      | 8.4.11  | PLOT-Befehl                                           | 392 |
|      | 8.4.12  | Farbabhängige Plotstile                               | 394 |
| 8.5  | Übung   | steil                                                 | 396 |
| 8.6  | Publizi | ieren                                                 | 396 |
| 8.7  | Im We   | b publizieren                                         | 399 |
| 8.8  | Verwal  | tung mehrerer Zeichnungen (nicht LT)                  | 399 |
|      | 8.8.1   | Plansatzeigenschaften                                 | 400 |
|      | 8.8.2   | Neuer untergeordneter Satz                            | 401 |
|      | 8.8.3   | Neuer Plan                                            | 401 |
|      | 8.8.4   | Pläne verschieben und nummerieren                     | 401 |
|      | 8.8.5   | Titelliste erstellen                                  | 401 |

| 8.9<br>8.10 | Was no<br>Übung | och zu bemerken wäre<br>sfragen                        | 402<br>404 |  |  |
|-------------|-----------------|--------------------------------------------------------|------------|--|--|
| 9           | Texte, S        | Schriftfelder, Tabellen und Schraffuren                | 405        |  |  |
| 9.I         | Skalier         | ung von Beschriftungen                                 | 405        |  |  |
| 9.2         | Beispie         | piel für Beschriftungsskalierung                       |            |  |  |
| 9.3         | Die Tex         | Die Textbefehle                                        |            |  |  |
| 9.4         | Textstil        | le                                                     | 415        |  |  |
| 9.5         | Der dy          | namische TEXT oder DTEXT                               | 418        |  |  |
|             | 9.5.1           | Befehlsablauf                                          | 418        |  |  |
|             | 9.5.2           | Positionierungsvarianten                               | 419        |  |  |
|             | 9.5.3           | Sonderzeichen                                          | 420        |  |  |
| 9.6         | Der Be          | fehl MTEXT                                             | 420        |  |  |
|             | 9.6.1           | Register TEXTEDITOR                                    | 421        |  |  |
|             | 9.6.2           | Stapeln von Text                                       | 425        |  |  |
|             | 9.6.3           | Das Textfenster                                        | 426        |  |  |
|             | 9.6.4           | Sonderzeichen                                          | 426        |  |  |
|             | 9.6.5           | Textrahmen                                             | 428        |  |  |
|             | 9.6.6           | Textausrichtung                                        | 428        |  |  |
|             | 9.6.7           | Rechtschreibprüfung                                    | 429        |  |  |
|             | 9.6.8           | Automatische Entfernung der Feststelltaste             | 430        |  |  |
| 9.7         | Texte ä         | ndern                                                  | 430        |  |  |
|             | 9.7.1           | Texte skalieren                                        | 430        |  |  |
|             | 9.7.2           | Textposition ändern                                    | 431        |  |  |
|             | 9.7.3           | Objekte vom Papier- in den Modellbereich transferieren | 432        |  |  |
| 9.8         | Allgem          | eine Suchfunktion                                      | 432        |  |  |
| 9.9         | Schrift         | felder                                                 | 433        |  |  |
| 9.10        | Tabelle         | en                                                     | 436        |  |  |
|             | 9.10.1          | AutoCAD-Tabelle – Excel-Tabelle                        | 440        |  |  |
|             | 9.10.2          | Direkte Datenverknüpfung zwischen Tabelle              |            |  |  |
|             |                 | und Excel-Datei                                        | 440        |  |  |
| 9.11        | Tasche          | nrechner                                               | 441        |  |  |
| 9.12        | Schraff         | fur                                                    | 443        |  |  |
|             | 9.12.1          | Assoziativität der Schraffur                           | 447        |  |  |
|             | 9.12.2          | Benutzerdefinierte Schraffur                           | 449        |  |  |
|             | 9.12.3          | Schraffur mit Farbverlauf                              | 449        |  |  |
|             | 9.12.4          | SCHRAFFEDIT                                            | 450        |  |  |
|             | 9.12.5          | Schraffieren mit Werkzeugpaletten                      | 450        |  |  |

|      | 9.12.6          | Schraffuren spiegeln                     | 451 |
|------|-----------------|------------------------------------------|-----|
|      | 9.12.7          | Schraffuren stutzen.                     | 452 |
| 9.13 | Übunge          | en                                       | 452 |
|      | 9.13.1          | Textstile                                | 452 |
|      | 9.13.2          | Namensschild                             | 452 |
|      | 9.13.3          | Stapeln mit MTEXT                        | 453 |
|      | 9.13.4          | Texte importieren mit MTEXT              | 453 |
|      | 9.13.5          | Rechtschreibprüfung                      | 454 |
| 9.14 | Übung           | sfragen                                  | 454 |
| 10   | Parame          | trik (in LT nur passiv)                  | 455 |
| 10.1 | Geome           | trische Abhängigkeiten                   | 458 |
|      | 10.1.1          | Auto-Abhängigkeit                        | 464 |
| 10.2 | Bemaß           | ungsabhängigkeiten                       | 466 |
| 10.3 | Der Pai         | rameter-Manager                          | 470 |
| 10.4 | Parame          | trische Konstruktion im Blockeditor      | 473 |
| 10.5 | Übungs          | sfragen                                  | 474 |
| II   | Blöcke          | und externe Referenzen                   | 477 |
| 11.1 | Begriffs        | serklärung BLOCK, WBLOCK, XREF           | 477 |
| 11.2 | Interne         | Blöcke                                   | 483 |
|      | II <b>.2.</b> I | Erzeugen interner Blöcke                 | 483 |
|      | II.2.2          | Einfügen von Blöcken                     | 486 |
|      | 11.2.3          | Blöcke bereinigen                        | 488 |
|      | 11.2.4          | Layerzugehörigkeit bei Blöcken           | 489 |
|      | 11.2.5          | Skalierung von Blöcken                   | 490 |
|      | 11.2.6          | Blöcke der Größe 1                       | 490 |
|      | 11.2.7          | Block ändern                             | 492 |
|      | 11.2.8          | Block an Ort und Stelle ändern           | 493 |
|      | 11.2.9          | Objekte aus Block in Zeichnung kopieren  | 495 |
|      | 11.2.10         | Block über die Zwischenablage erstellen. | 496 |
| 11.3 | Externe         | Blöcke                                   | 497 |
|      | 11.3.1          | Erzeugung externer Blöcke                | 497 |
|      | 11.3.2          | Einfügen externer Blöcke                 | 499 |
|      | 11.3.3          | Ändern                                   | 501 |
|      | 11.3.4          | Aktualisieren                            | 502 |
| 11.4 | Arbeite         | n mit dem DesignCenter                   | 502 |
| •    | 11.4.1          | Erzeugen von Normteilebibliotheken       | 503 |
|      | 11.4.2          | Verwenden von Normteilen                 | 503 |

| 11.5  | Blöcke   | und die Werkzeugpalette                 | 504 |
|-------|----------|-----------------------------------------|-----|
|       | 11.5.1   | Normteile in Werkzeugpaletten           | 506 |
| 11.6  | Attribu  | ıte                                     | 507 |
|       | 11.6.1   | Attributdefinition                      | 507 |
|       | 11.6.2   | Block mit Attributen erzeugen           | 510 |
|       | 11.6.3   | Einfügen von Blöcken mit Attributen     | 511 |
|       | 11.6.4   | Attributwerte ändern                    | 512 |
| 11.7  | Dynam    | nische Blöcke                           | 515 |
|       | 11.7.1   | Schraube                                | 515 |
|       | 11.7.2   | Fenster                                 | 517 |
|       | 11.7.3   | Tisch                                   | 519 |
|       | 11.7.4   | Block mit Parametern (nicht LT)         | 521 |
| 11.8  | Stückli  | sten und Excel.                         | 524 |
|       | 11.8.1   | Attributsextraktion in der Vollversion  | 524 |
|       | 11.8.2   | Stücklisten aktualisieren               | 525 |
|       | 11.8.3   | Attribute in der LT-Version extrahieren | 526 |
|       | 11.8.4   | Transfer AutoCAD LT – Excel             | 529 |
| 11.9  | Externe  | e Referenzen                            | 531 |
| 2     | 11.9.1   | Externe Referenzen verwalten            | 534 |
| 11.10 | Übung    | jen                                     | 538 |
|       | 11.10.1  | Elektroinstallation                     | 538 |
|       | 11.10.2  | Zeichnungsübung                         | 539 |
| II.II | Was gi   | bt's noch?                              | 544 |
| II.I2 | Übung    | sfragen                                 | 545 |
|       |          |                                         |     |
| 12    | Bemaß    | Sung                                    | 547 |
| 12.I  | Schnel   | le Einstellung des Bemaßungsstils       | 547 |
|       | 12.1.1   | Bemaßungsstile                          | 547 |
|       | 12.1.2   | Maschinenbaubemaßung                    | 548 |
|       | 12.1.3   | Architekturbemaßung.                    | 552 |
| 12.2  | Maßstä   | ibe vorher einstellen                   | 556 |
| 12.3  | Eine sc  | chnelle Bemaßung                        | 556 |
| 12.4  | Detailli | ierte Einstellungen für Bemaßungsstile  | 559 |
|       | 12.4.1   | Registerkarte LINIEN                    | 560 |
|       | 12.4.2   | Registerkarte SYMBOLE UND PFEILE        | 562 |
|       | 12.4.3   | Registerkarte TEXT                      | 564 |
|       | 12.4.4   | Registerkarte ANPASSEN                  | 565 |
|       | 12.4.5   | Registerkarte PRIMÄREINHEITEN           | 568 |
|       | 12.4.6   | Registerkarte TOLERANZEN                | 571 |

| 12.5 | Bemaßı  | ungsbefehle                                      | 573 |
|------|---------|--------------------------------------------------|-----|
|      | 12.5.1  | Lineare Bemaßung – Befehl: BEM oder              | 576 |
|      | 12.5.2  | Ausgerichtet – Befehl: BEM oder BEMAUSG          | 577 |
|      | 12.5.3  | Bogenlänge – Befehl: BEM oder BEMBOGEN           | 577 |
|      | 12.5.4  | Koordinaten – Befehl: BEM oder BEMORDINATE       | 577 |
|      | 12.5.5  | Radius – Befehl: BEM oder BEMRADIUS              | 577 |
|      | 12.5.6  | Verkürzte Radien – Befehl: BEM oder BEMVERKÜRZ   | 578 |
|      | 12.5.7  | Durchmesser – Befehl: BEM oder BEMDURCHM         | 578 |
|      | 12.5.8  | Winkel – Befehl: BEM oder BEMWINKEL              | 578 |
|      | 12.5.9  | Bezugsmaß – Befehl: BEM oder BEMBASISL           | 579 |
|      | 12.5.10 | Kettenbemaßung – Befehl: BEM oder BEMWEITER      | 580 |
|      | 12.5.11 | Maßlinienabstände – Befehl: BEM oder BEMPLATZ    | 581 |
|      | 12.5.12 | Fluchtende Maßlinien – Befehl: BEM               | 581 |
|      | 12.5.13 | Bemaßungsbruch – Befehl: BEMBRUCH                | 581 |
|      | 12.5.14 | Toleranz – Befehl: TOLERANZ                      | 582 |
|      | 12.5.15 | Zentrumsmarke – Befehl: BEM oder BEMMITTELP      | 583 |
|      | 12.5.16 | Schräg – Befehl: BEMLINEAR und BEMEDIT,          |     |
|      |         | Option Schräg                                    | 583 |
|      | 12.5.17 | Prüfung – Befehl: PRÜFBEM                        | 584 |
|      | 12.5.18 | Verkürzt linear – Befehl: BEMVERKLINIE           | 584 |
|      | 12.5.19 | Bemaßung ergänzen mit BEM                        | 584 |
| 12.6 | Bemaßı  | ungen erneut verknüpfen                          | 586 |
| 12.7 | Besonde | erheiten                                         | 586 |
|      | 12.7.1  | Bemaßungsfamilien                                | 586 |
|      | 12.7.2  | Überschreiben                                    | 588 |
|      | 12.7.3  | Zusätze zur Maßzahl, Sonderzeichen, Fensterhöhen | 588 |
|      | 12.7.4  | Hochgestellte Fünf in Architekturbemaßungen      | 589 |
|      | 12.7.5  | Radius- und Durchmesserbemaßung                  | 590 |
|      | 12.7.6  | Sonderzeichen für Maschinenbau                   | 591 |
|      | 12.7.7  | Abstand Maßlinie – Objekt                        | 592 |
|      | 12.7.8  | Arbeiten mit Griffen                             | 595 |
|      | 12.7.9  | Mehrzeilige Maßtexte                             | 596 |
|      | 12.7.10 | Aktualisieren von Bemaßungen                     | 596 |
|      | 12.7.11 | Überlagerungen mit Bemaßungen                    | 596 |
|      | 12.7.12 | Text und Bemaßung in Schraffuren                 | 598 |
| 12.8 | Bemaßı  | ung bei 3D-Konstruktionen                        | 599 |
| 12.9 | Führun  | gslinien und Multi-Führungslinien                | 600 |
|      | 12.9.1  | Führungslinien mit SFÜHRUNG                      | 600 |
|      | 12.9.2  | Führungslinien mit MFÜHRUNG                      | 602 |

| 12.10        | Zeiche           | nübung                                        | 604          |
|--------------|------------------|-----------------------------------------------|--------------|
|              | 12.10.1          | Architekturbeispiel                           | 604          |
|              | 12.10.2          | Holztechnik: Schubkasten                      | 604          |
| 12.11        | Was no           | och zu bemerken wäre                          | 605          |
| 12.12        | Übung            | sfragen                                       | 606          |
| 10           | Finfiih          | rung in Standard 2D Konstruktionan (nicht IT) | 607          |
| 13<br>12 T   | 2D-Mo            | delle                                         | 607          |
| 13.1         | 2D-Ber           | utzeroherflächen                              | 610          |
| 13.2         | Ansich           | tectemening                                   | 611          |
| 13.3         | 12 2 T           | Ansichten manipulieren                        | 612          |
| T2 4         | 2D-Koc           | rdinaten                                      | 614          |
| 1).4<br>12 E | Übersi           | cht über die Volumenkörper Frzeugung          | 617          |
| 13.3         |                  | Grundkörper                                   | 617          |
|              | 1252             | Bewegungs- und Interpolationskörper           | 618          |
|              | 13.5.2           | Ühereinander liegende Objekte wählen          | 619          |
| 12 6         | Konstr           | ujeren mit Grundkörpern                       | 620          |
| 13.0         | 12 G I           | Voreinstellungen für den 2D-Start             | 621          |
|              | 12.6.2           | Die Konstruktion                              | 622          |
| 12 7         | Die Be           | wegungs- und Interpolationskörper             | 628          |
| 12.8         | Volum            | enkörper bearbeiten                           | 635          |
| 19.0         | 12 8 T           | ABRUNDEN und EASE: Bekannte Befehle mit       | 055          |
|              | 19:0:1           | anderem 3D-Ablauf                             | 637          |
|              | 1282             | Für 2D-Konstruktionen nützliche Befehle       | 638          |
|              | 13.0.2           | Roolesche Operationen                         | 644          |
|              | 13.0.3           | Volumenspezifische Editierhefehle             | 645          |
|              | 13.0.4<br>12.8 F | Beisniel mit Schnitt                          | 652          |
| 12.0         | 13.0.3<br>Übung  | en                                            | 656          |
| 13.9         |                  | Haus modellieren                              | 656          |
|              | 13.9.1           | Creifer in 2D                                 | 661          |
| 12 10        | Übung            | sfragen                                       | 663          |
| 13.10        | obuilg           |                                               | 005          |
| 14           | Modell           | ieren mit Volumenkörpern, NURBS und           |              |
| <b>.</b>     | Netzen           | a für Valumanmadalliarung                     | 665          |
| 14.I         | Grund            | e iur voiumenmodellierung                     | 000          |
| 14.2         |                  | ielte dreidimensional machen (such in IT)     | دەס<br>4 - 2 |
| 14.3         | 2D-00            | Obiolthäho                                    | 0/4          |
|              | 14.3.1           | Орјекционе                                    | 0/4          |

|       | 14.3.2                  | Erhebung                                    | 674 |  |  |
|-------|-------------------------|---------------------------------------------|-----|--|--|
|       | 14.3.3                  | Drahtmodell – Konstruktionen mit Kurven     | 675 |  |  |
| 14.4  | Modellieren mit Flächen |                                             |     |  |  |
|       | 14.4.I                  | Register FLÄCHE Gruppe ERSTELLEN            | 678 |  |  |
|       | 14.4.2                  | Register FLÄCHE Gruppe BEARBEITEN           | 682 |  |  |
|       | 14.4.3                  | Register FLÄCHE Gruppe                      |     |  |  |
|       |                         | KONTROLLSCHEITELPUNKTE                      | 685 |  |  |
|       | 14.4.4                  | Register FLÄCHE Gruppe                      |     |  |  |
|       |                         | GEOMETRIE PROJIZIEREN                       | 687 |  |  |
|       | 14.4.5                  | Register FLÄCHE Gruppe ANALYSE              | 688 |  |  |
|       | 14.4.6                  | Beispiel: Flächenmodell mit Lofting-Flächen | 689 |  |  |
| 14.5  | Modellieren mit Netzen  |                                             |     |  |  |
|       | 14.5.1                  | Beispiel für 3D-Modellierung                | 703 |  |  |
| 14.6  | Aufbere                 | eitung zum Plotten                          | 705 |  |  |
|       | 14.6.1                  | Standard-Ansichten aus dem Modellbereich    |     |  |  |
|       |                         | heraus erstellen                            | 705 |  |  |
|       | 14.6.2                  | Ansichtsverwaltung im Layout                | 707 |  |  |
| 14.7  | 3D-Darstellung          |                                             |     |  |  |
|       | 14.7.1                  | Visuelle Stile                              | 709 |  |  |
|       | 14.7.2                  | Rendern mit Materialien und Beleuchtung     | 712 |  |  |
|       | 14.7.3                  | Render-Optimierung                          | 717 |  |  |
| 14.8  | Bewegu                  | Ingspfad-Animation                          | 723 |  |  |
| 14.9  | Stereob                 | ilder für 3D-Zeichnungen                    | 725 |  |  |
| 14.10 | Was gibt's noch?        |                                             |     |  |  |
| 14.11 | Übungs                  | sfragen                                     | 729 |  |  |
| 15    | Benutze                 | eranpassungen                               | 731 |  |  |
| 15.1  | Hilfe in                | AutoCAD                                     | 731 |  |  |
| 15.2  | Schnell                 | e Bedienung mit Tastenkürzeln               | 732 |  |  |
| 15.3  | AutoCA                  | D zurücksetzen                              | 734 |  |  |
| 15.4  | Einstell                | ung der OPTIONEN in AutoCAD                 | 734 |  |  |
|       | 15.4.1                  | Register DATEIEN                            | 735 |  |  |
|       | 15.4.2                  | Register ANZEIGE                            | 737 |  |  |
|       | 15.4.3                  | Register ÖFFNEN UND SPEICHERN               | 738 |  |  |
|       | 15.4.4                  | Register PLOTTEN UND PUBLIZIEREN            | 739 |  |  |
|       | 15.4.5                  | Register SYSTEM                             | 740 |  |  |
|       | 15.4.6                  | Register BENUTZEREINSTELLUNGEN              | 741 |  |  |
|       | 15.4.7                  | Register ZEICHNEN                           | 742 |  |  |

|       | 15.4.8   | Register 3D-MODELLIERUNG (nicht LT)          | 743 |
|-------|----------|----------------------------------------------|-----|
|       | 15.4.9   | Register AUSWAHL                             | 744 |
|       | 15.4.10  | Register PROFIL (nicht LT)                   | 745 |
|       | 15.4.11  | Register ONLINE                              | 746 |
| 15.5  | CUIX-I   | Datei für AutoCAD anpassen                   | 746 |
|       | 15.5.1   | Neuer Werkzeugkasten                         | 747 |
|       | 15.5.2   | Eigene Multifunktionsregister                | 749 |
|       | 15.5.3   | Eigene Werkzeuge im CUSTOM-Menü              | 751 |
| 15.6  | Anpass   | en von Werkzeugpaletten                      | 755 |
| 15.7  | Zusatzp  | programme in AutoLISP (nicht LT)             | 757 |
|       | 15.7.1   | Einführung in das Programmieren in AutoLISP  | 757 |
|       | 15.7.2   | Erstes Programm                              | 758 |
|       | 15.7.3   | Programm für Variantenkonstruktion           | 760 |
|       | 15.7.4   | AutoLISP- oder weitere Zusatzprogramme laden | 765 |
|       | 15.7.5   | AutoLISP-Übersicht                           | 766 |
| 15.8  | Befehls  | skripte                                      | 768 |
| 15.9  | Der Ak   | tions-Rekorder (nicht LT)                    | 768 |
| 15.10 | Die Exp  | press-Tools (nicht LT)                       | 770 |
|       | 15.10.1  | Blocks (Blöcke)                              | 771 |
|       | 15.10.2  | Text (Text)                                  | 771 |
|       | 15.10.3  | Modify (Ändern)                              | 772 |
|       | 15.10.4  | Layout (Layout-Werkzeuge)                    | 773 |
|       | 15.10.5  | Draw (Zeichnen)                              | 773 |
|       | 15.10.6  | Dimension (Bemaßung)                         | 773 |
|       | 15.10.7  | Tools (Werkzeuge)                            | 774 |
|       | 15.10.8  | WEB-Tools (Internet-Werkzeuge)               | 775 |
|       | 15.10.9  | Nur im Menü: Selection Tools (Objektwahl)    | 775 |
|       | 15.10.10 | Nur im Menü: File Tools (Dateiwerkzeuge)     | 775 |
|       | 15.10.11 | Nur im Menü: Web Links (Internet-Links)      | 775 |
|       | 15.10.12 | Nur im Menü: Express-Tools FAQ               |     |
|       |          | (Häufig gestellte Fragen)                    | 776 |
|       | 15.10.13 | Nur im Menü: Help (Hilfe)                    | 776 |
|       | 15.10.14 | Befehle zur Eingabe im Textfenster           | 776 |
| 15.11 | Wichtig  | ge Systemvariablen                           | 777 |
| 15.12 | Was gil  | ot es sonst noch?                            | 779 |
|       | 15.12.1  | Befehlsvorgaben bearbeiten                   | 779 |
| 15.13 | Übungs   | sfragen                                      | 780 |
|       |          |                                              |     |

| 16   | Add-Ins – A 360 – Verfügbare Apps – BIM 360 – Performance | 781 |  |  |  |
|------|-----------------------------------------------------------|-----|--|--|--|
| 16.1 | Der Content Explorer                                      |     |  |  |  |
| 16.2 | Apps managen                                              |     |  |  |  |
| 16.3 | Import von SketchUp-Dateien                               | 784 |  |  |  |
| 16.4 | А збо                                                     | 785 |  |  |  |
|      | 16.4.1 Direkt im Internet bearbeiten: AutoCAD WS          |     |  |  |  |
|      | (Web Space)                                               | 789 |  |  |  |
| 16.5 | Apps nun auch für AutoCAD                                 | 791 |  |  |  |
| 16.6 | BIM 360                                                   | 791 |  |  |  |
| 16.7 | Performance                                               | 792 |  |  |  |
| 16.8 | Übungsfragen                                              | 792 |  |  |  |
| A    | Fragen und Antworten                                      | 793 |  |  |  |
| А.1  | Kapitel 1                                                 | 793 |  |  |  |
| A.2  | Kapitel 2                                                 | 794 |  |  |  |
| A.3  | Kapitel 3                                                 | 795 |  |  |  |
| A.4  | Kapitel 4                                                 | 796 |  |  |  |
| A.5  | Kapitel 5                                                 | 798 |  |  |  |
| A.6  | Kapitel 6                                                 | 799 |  |  |  |
| A.7  | Kapitel 7                                                 | 800 |  |  |  |
| A.8  | Kapitel 8                                                 | 801 |  |  |  |
| A.9  | Kapitel 9                                                 | 802 |  |  |  |
| A.10 | Kapitel 10                                                | 803 |  |  |  |
| A.11 | Kapitel 11                                                | 805 |  |  |  |
| A.12 | Kapitel 12                                                | 806 |  |  |  |
| A.13 | Kapitel 13                                                | 807 |  |  |  |
| A.14 | Kapitel 14                                                | 808 |  |  |  |
| A.15 | Kapitel 15                                                | 809 |  |  |  |
| A.16 | Kapitel 16                                                | 810 |  |  |  |
|      | Stichwortverzeichnis                                      | 813 |  |  |  |

## Vorwort

### Neu in AutoCAD 2016 und AutoCAD LT 2016

Jedes Jahr Ende März erscheint eine neue AutoCAD-Version. Sowohl die Vollversion als auch die LT-Version (Light) warten immer wieder mit verbesserten und neuen Funktionen auf. Ungefähr alle drei Jahre gibt es ein neues Hauptrelease mit neuen Objekten oder Verfahren und auch mit einem neuen DWG-Format. Aber das aktuelle Release 2016 ist kein solches Hauptrelease. Das Format der Zeichnungsdateien bleibt also 2013 wie bei den letzten Versionen. Es gibt auch prinzipiell keine neuen Funktionalitäten, dafür aber in vier Kategorien eine Reihe von Verbesserungen:

- Benutzeroberfläche
  - Die Grafikdarstellung wurde verbessert, damit kein Regenerieren bei ZOOMund PAN-Befehlen mehr nötig ist.
  - Es gibt einen Monitor f
    ür Systemvariable, in die wichtige Variablen eingetragen werden k
    önnen und deren Änderung verfolgt wird.
  - Zeichnungsregister: Die NEUE REGISTERKARTE wurde durch ein START-Register ersetzt, das auch über <u>Strg</u>+<u>Pos1</u> erreicht werden kann.
  - LAYOUT-Register: Sie können in der Statusleiste per Drag&Drop verschoben werden und bei Platzmangel auch oberhalb der übrigen Statusleisten-Werkzeuge angezeigt werden.
  - Statusleiste: Die Werkzeuge der Statusleiste umbrechen automatisch in zwei Zeilen, wenn die Breite des Programmfensters nicht ausreicht.
  - Galerieansichten: Die Galeriedarstellungen für Bemaßungsstile, Textstile und Blöcke können aus- und eingeschaltet werden.
- Dokumentation
  - Revisionswolke: Es gibt neue Möglichkeiten, Revisionswolken zu bearbeiten und zu ergänzen.
  - Bemaßung: Die Bemaßung wurde objektorientiert umgestaltet, sodass ein einziger Bemaßungsbefehl genügt, um unterschiedliche Bemaßungen zu verschiedenen Objekten zu erstellen. Auch das Ändern und Ergänzen von Maßen wurde vereinfacht.
  - Texte: Beim MTEXT-Befehl ist ein Textrahmen möglich.

- Objektfang: Ein neuer Objektfang GEOMETRISCHES ZENTRUM fängt den Schwerpunkt von geschlossenen Polylinien-Objekten und geschlossenen Splinekurven.
- Befehlsvorschau: Immer mehr Editierbefehle zeigen das mögliche Ergebnis schon vor der abschließenden Eingabe an.
- PDF-Ausgabe: Die PDF-Ausgabe wurde weitgehend verbessert, sodass später Texte im PDF gesucht werden können und auch Lesezeichen-Verweise zu anderen Blättern und Ansichten erzeugt werden.
- Externe Referenzen: Für referenzierte Objekte kann die Einstellung VON-LAYER erzwungen werden.
- Modellierung
  - Rendern: Die Render-Funktion wurde durch eine neue ersetzt, die leichter zu bedienen ist und auch über Qualitäts- oder Zeitvorgaben gesteuert werden kann.
  - Schnitte: Zur 3D-Schnittfunktion gibt es nun auch die Möglichkeit, eine Scheibe herauszuschneiden.
  - Punktwolken: Die Bearbeitung von Punktwolken wurde verbessert, um Linien und Flächen aus Punktwolken ableiten zu können.
- Zusammenarbeit
  - Anbindung von Navisworks-Dateien ist möglich.

### Für wen ist das Buch gedacht?

Dieses Buch wurde in der Hauptsache als Buch zum Lernen und zum Selbststudium konzipiert. Es soll AutoCAD-Neulingen einen Einstieg und Überblick über die Arbeitsweise der Software geben, unterstützt durch viele Konstruktionsbeispiele. Die grundlegenden Bedienelemente werden schrittweise in den Kapiteln erläutert. Spezielle trickreiche Vorgehensweisen werden am Ende der Kapitel mit kurzen Tipps vorgestellt.

Das Buch wendet sich an Konstrukteure aus verschiedenen Fachrichtungen, nicht nur Architektur, sondern auch Metallbau, Holzbearbeitung, Maschinenbau und auch Elektronik. Die Beispiele wurden aus diesen verschiedenen Branchen gewählt, wobei ein gewisses Schwergewicht auf dem oft vernachlässigten Bereich Architektur liegt.

In den Anfangskapiteln wird besonders darauf Wert gelegt, dem Benutzer für die ersten Schritte mit präzise und detailliert dokumentierten Beispielen das erfolgreiche Konstruieren zu garantieren. Jede einzelne Eingabe wird in den ersten Kapiteln dokumentiert und kommentiert. Das Buch führt somit von Anfang an in die CAD-Arbeit für Architekten, Handwerker und Ingenieure ein und stellt die AutoCAD-Grundfunktionen in diesen Bereichen dar. Insbesondere soll durch die authentisch wiedergegebenen Bedienbeispiele in Form von Befehlsprotokollen auch ein schnelles autodidaktisches Einarbeiten erleichtert werden. Der Leser wird im Laufe des Lesens einerseits die Befehle und Bedienelemente von AutoCAD in kleinen Schritten erlernen, aber darüber hinaus auch ein Gespür für die vielen Anwendungsmöglichkeiten entwickeln. Wichtig ist es insbesondere, die Funktionsweise der Software unter verschiedenen praxisrelevanten Einsatzbedingungen kennenzulernen. In vielen besonders markierten Tipps werden dann auch die kleinen Besonderheiten und Raffinessen zur effizienten und flüssigen Arbeit erwähnt, die Ihnen langwierige und mühsame Experimente mit verschiedenen Befehlen ersparen sollen.

In zahlreichen Kursen, die ich für die *Handwerkskammer für München und Oberbayern* abhalten durfte, habe ich erfahren, dass gute Beispiele für die Befehle mehr zum Lernen beitragen als die schönste theoretische Erklärung. Erlernen Sie die Befehle und die Vorgehensweisen, indem Sie gleich Hand anlegen und mit dem Buch vor sich jetzt am Computer die ersten Schritte gehen. Sie finden hier zahlreiche Demonstrationsbeispiele, aber auch Aufgaben zum Selberlösen. Wenn darunter einmal etwas zu Schwieriges ist, lassen Sie es zunächst weg. Sie werden sehen, dass Sie etwas später nach weiterer Übung die Lösungen finden. Benutzen Sie die Dokumentationen und insbesondere das Register am Ende auch immer wieder zum Nachschlagen.

#### Arbeiten mit dem Buch

Das Buch ist in 16 Kapitel gegliedert und kann, sofern genügend Zeit (ganztägig) vorhanden ist, vielleicht in zwei bis drei Wochen durchgearbeitet werden. Am Ende jedes Kapitels finden Sie Übungsaufgaben zum Konstruieren und auch Übungsfragen zum theoretischen Wissen. In beiden Fällen liegen auch die Lösungen vor, sodass Sie sich kontrollieren können. Nutzen Sie diese Übungen im Selbststudium und lesen Sie ggf. einige Stellen noch mal durch, um auf die Lösungen zu kommen. An vielen Stellen waren auch kleine Tipps nötig, die extra hervorgehoben wurden. Auch wurden kleine Ergänzungen zu spezielleren Tricks und Vorgehensweisen am Ende mehrerer Kapitel hinzugefügt unter dem Titel *Was gibt's sonst noch?* Darin finden Sie Hinweise auf Details, die vielleicht für das eine oder andere Konstruktionsgebiet interessant sein können, aber keinen Platz mit einer ausführlichen Darstellung im Buch gefunden haben. Das sind oft Dinge, die Sie beim ersten Lesen auslassen können.

Die Konstruktionsbeispiele wurden so dokumentiert, dass Sie den kompletten Befehlsablauf mit den AutoCAD-Ausgaben in normalem Listing-Druck und die nötigen Eingaben Ihrerseits in Fettdruck finden. Dazu wurden ausführliche Erklärungen und Begründungen für Ihre Eingaben ebenfalls im Fettdruck abgedruckt. Bei den meisten Befehlsaufrufen sind die Werkzeugbilder oder Icons dargestellt. Vorwort

Um den Text in den protokollierten Beispielen kompakt zu halten, wurden sich wiederholende Teile des Dialogs durch »...« ersetzt. Auch für Optionen, die für die aktuelle Eingabe nicht wichtig sind, steht oft »...«.

Weitere dokumentierte Übungsbeispiele und Video-Tutorials stehen über die Webseite des mitp-Verlags auf www.mitp.de/010 unter der Registerkarte DOWN-LOADS zur Verfügung.

Nicht jeder wird genügend Zeit haben, das Buch von vorn bis hinten durchzuarbeiten. Deshalb soll hier eine Übersicht kurz zeigen, wo Sie welche wichtigen Informationen finden:

- **Kapitel 1** Installation der Software und Beschreibung der Benutzeroberfläche
- **Kapitel 2** Wichtige 2D-Zeichenbefehle unter Benutzung des Zeichenrasters, erste einfache Übung der wichtigen Zeichenbefehle
- Kapitel 3 Verwendung exakter Koordinateneingaben mit Befehlen Linie und Kreis
- Kapitel 4 Änderungsbefehle, sehr wichtig im CAD-Bereich, weil Änderungen schnell und akkurat zu neuen Konstruktionen führen
- Kapitel 5 Verwaltung der Layer, eine Einteilung der Zeichnung in logische Schichten entsprechend den Linienstärken und Linientypen der Zeichnung
- Kapitel 6 Weitere 2D-Zeichenbefehle (Erweiterung zu Kapitel 3)
- Kapitel 7 Weitere Ändern-Befehle (Erweiterung zu Kapitel 4)
- Kapitel 8 Gestaltung für das Plotten mit Layouts
- Kapitel 9 Textbefehle und Schraffur
- Kapitel 10 Parametrik, eine Möglichkeit zur Gestaltung von Variantenteilen
- Kapitel 11 Blöcke und externe Referenzen, die Erzeugung von Standard- und Wiederholteilen für mehrfache Verwendung
- **Kapitel 12** Bemaßungsbefehle
- Kapitel 13 3D-Grundlagen
- Kapitel 14 3D-Modellierung
- Kapitel 15 Benutzeranpassungen inclusive AutoLISP-Einführung und Expresstools
- Kapitel 16 Plugins etc.

Die *grundlegenden Kapitel* sind in dieser Auflistung **fett** markiert. Diese Kapitel sollte jeder lesen bzw. inhaltlich beherrschen. Die übrigen Kapitel empfehle ich nach Bedarf zu studieren.

Für *Anfänger*, die noch nie mit der Materie CAD zu tun gehabt haben, wäre es interessant, zunächst mit *Kapitel 1 einen Überblick* über die Oberfläche zu gewinnen, ohne aber zu tief einzusteigen. Dann sollte das *zweite Kapitel mit den einfachen Zei*- *chenübungen* anhand der Rastereingabe durchgearbeitet werden, und dann die fett markierten Kapitel.

Nach diesem Grundstudium sind alle möglichen Zeichenaufgaben lösbar. Dann wären als Erweiterung die Kapitel 10 und 11 interessant.

Für Konstruktionen dreidimensionaler Objekte sollte dann mit Kapitel 13 und 14 fortgefahren werden.

Wer sich mit der Erweiterung der Möglichkeiten, die AutoCAD bietet, beschäftigen will, sollte nun in Kapitel 15 sehen, was alles machbar ist, und versuchen, seine eigenen Ideen zu realisieren.

Einen Überblick darüber, was die Cloud und Plugins noch so bieten, liefert schließlich Kapitel 16. Sie werden natürlich feststellen, dass dieses Buch nicht alle Befehle und Optionen von AutoCAD beschreibt. Sie werden gewiss an der einen oder anderen Stelle tiefer einsteigen wollen. Den Sinn des Buches sehe ich eben darin, Sie für die selbstständige Arbeit mit der Software vorzubereiten. Sie sollen die Grundlinien und Konzepte der Software kennenlernen. Mit dem Studium des Buches haben Sie dann die wichtigen Vorgehensweisen und Funktionen kennengelernt, sodass Sie sich auch mit den Online-Hilfsmitteln der Software dann weiterbilden können.

Für weitergehende Fragen steht Ihnen eine umfangreiche Hilfefunktion in der Software selbst zur Verfügung. Dort können Sie nach weiteren Informationen suchen. Es hat sich gezeigt, dass man ohne eine gewisse Vorbereitung und ohne das Vorführen von Beispielen nur sehr schwer in diese komplexe Software einsteigen kann. Mit etwas Anfangstraining aber können Sie dann leicht Ihr Wissen durch Nachschlagen in der Online-Dokumentation oder über die Online-Hilfen über das Internet erweitern, und darauf soll Sie das Buch vorbereiten.

Über die E-Mail-Adresse DRidder@t-online.de erreichen Sie den Autor bei wichtigen Problemen direkt. Auch für Kommentare, Ergänzungen und Hinweise auf eventuelle Mängel bin ich immer dankbar. Geben Sie als Betreff dann immer den Buchtitel an.

#### Übungsbeispiele, dynamische Eingabe und andere Zeichenhilfen (wichtig!)

Sie finden in AutoCAD in der Statusleiste unten eine große Anzahl von Zeichenhilfen. Von denen sind standardmäßig etliche voreingestellt für den professionellen Einsatz. Für den Anfang wäre es aber besser, davon erst einmal die meisten abzuschalten. Hier gilt auch die Devise »Weniger ist mehr«. Was Sie in den einzelnen Kapiteln davon aktivieren sollten, ist dann dort jeweils beschrieben. Vorwort

## Darstellung der Icons, Dialogfelder und Schreibweise für die Befehlsaufrufe

Die Icons für die verschiedenen Befehle und Werkzeuge werden in AutoCAD meist auf dunkelgrauem Hintergrund dargestellt und können beim Buchdruck ohne Farbinformationen schwer erkennbar sein. Deshalb wurden sie hier zur besseren Wiedergabe teilweise kontrastreicher gestaltet. Auch für den AutoCAD-Benutzer gibt es eine Möglichkeit, die Farbdarstellung im Programm zu ändern. Mit dem Befehl OPTIONEN, Register ANZEIGE kann unter FARBSCHEMA zwischen DUNKEL (Vorgabe) und HELL gewählt werden. Bei der Darstellung HELL ist zwar der Hintergrund oft weiß, aber die Grafiken der Icons erscheinen dann auch oft in Pastelltönen, was wieder im Druck dann schwierig zu erkennen sein kann. Deshalb wurden im Buch einige Werkzeuge mit mehr Kontrast versehen.

Dialogfelder wurden für die effektive Darstellung im Buch teilweise unterbrochen und verkleinert, um Platz zu sparen. Sie erkennen das meist an den Bruchlinien.

Da die Befehle auf verschiedene Arten eingegeben werden können, die Multifunktionsleisten sich aber wohl als normale Standardeingabe behaupten, wird hier generell die Eingabe für die Multifunktionsleisten beschrieben, sofern nichts anderes erwähnt ist. Ein typischer Befehlsaufruf wäre beispielsweise START| ZEICHNEN|LINIE (REGISTER|GRUPPE|FUNKTION). Als Arbeitsbereich wird dann ZEICHNEN UND BESCHRIFTUNG vorausgesetzt, nur für die Kapitel 12 und 13, in denen es um 3D-Konstruktion geht, wird der Bereich 3D-GRUNDLAGEN bzw. 3D-MODELLIERUNG vorausgesetzt. Allerdings ist zu beachten, dass die Beschriftung einzelner Werkzeuge in der Multifunktionsleiste von der Breite Ihres Bildschirms abhängig ist. Bei zu schmalem Bildschirm oder Programmfenster können die zusätzlichen Texte der Werkzeuge fehlen. Man kann mit Rechtsklick auf die Gruppentitel der Multifunktionsleiste dann ggf. einzelne nicht benötigte Gruppen deaktivieren und damit mehr Platz für die wichtigen Befehlsgruppen mit ihren Texten schaffen.

Oft gibt es in den Befehlsgruppen noch Funktionen mit Untergruppierungen, sogenannte Flyouts, oder weitere Funktionen hinter der Titelleiste der Gruppe. Wenn solche aufzublättern sind, wird das mit dem Zeichen → angedeutet. Oft findet sich auch in der rechten Ecke des Gruppentitels ein spezieller Verweis auf besondere Funktionen, mit denen meist Voreinstellungen vorzunehmen sind. Das Zeichen dafür ist ein kleines Pfeilsymbol nach rechts unten. Es wird im Buch mit J dargestellt.

Die Befehle können prinzipiell auch über die sehr schön logisch gegliederte *Menüleiste* aufgerufen werden. Da diese aber inzwischen von der modernen Oberfläche mit *Multifunktionsleisten* verdrängt wurde, werden *Menüleistenaufrufe* in diesem Buch nicht mehr referenziert. Die *Menüleiste* kann über die Dropdown-Liste des SCHNELLZUGRIFF-WERKZEUGKASTENS ▼ aktiviert werden. Die Menüs haben den

Vorteil, dass darin die Befehle in sehr logischer Weise gegliedert sind. Es ist ein Weg, Befehle zu finden, die über die Multifunktionsleisten vielleicht nicht so einfach zu lokalisieren sind.

### Wie geht's weiter?

Mit einer AutoCAD-Testversion vom Internet und den hier angebotenen Lernmitteln, nämlich dem Buch und den Beispielen darin, hoffe ich, Ihnen ein effektives Instrumentarium zum Erlernen der Software zu bieten. Benutzen Sie auch den Index zum Nachschlagen und unter AutoCAD die Hilfefunktion zum Erweitern Ihres Horizonts. Dieses Buch kann bei Weitem nicht erschöpfend sein, was den Befehlsumfang von AutoCAD betrifft. Probieren Sie daher immer wieder selbst weitere Optionen der Befehle aus, die ich in diesem Rahmen nicht beschreiben konnte. Arbeiten Sie viel mit Kontextmenüs und Griffen sowie deren Menüs. Das Buch hat viel Mühe gekostet, aber ich hoffe, dass es sich lohnen wird, um Ihnen als Leser eine gute Hilfe zum Start in das Thema AutoCAD 2016 zu geben. Ich wünsche Ihnen damit viel Spaß und Erfolg bei der Arbeit mit dem Buch und mit der AutoCAD-Software.

Detlef Ridder Germering, den 24.3.2015

## AutoCAD starten und loslegen

In diesem einleitenden Kapitel wird grundlegend in die Programmbenutzung eingeführt. Sie lernen zuerst den AutoCAD-Bildschirm mit seinen Bedienelementen kennen. Schließlich wird auch die grundlegende Dateiverwaltung erläutert.

### 1.1 Die Testversion

Testversionen von AutoCAD 2016 für 32- und 64-Bit-Betriebssysteme erhalten Sie direkt von AUTODESK über das Internet. Sie können 30 Kalendertage (gerechnet ab dem Installationstag) zum Testen benutzt werden. Eine Testversion kann auf einem PC nur ein einziges Mal installiert werden. Im Internet wäre auch AutoCAD LT und eine Version für den Mac (momentan aber nur die ältere 2015er Version in Englisch/Französisch) verfügbar:

- www.autodesk.de
- Links auf KOSTENLOSE TESTVERSIONEN klicken.
- Im nächsten Fenster unter *Kostenlose Testversionen von CAD-Programmen* wählen Sie AUTOCAD oder AUTOCAD LT.
- Im darauf folgenden Fenster können Sie noch zwischen AUTOCAD 2016 und AUTOCAD 2015 FOR MAC (nur in Englisch/Französisch) bzw. den entsprechenden LT-Versionen wählen.
- Unter SYSTEMVORAUSSETZUNGEN auf dieser Seite erfahren Sie, welche Anforderungen an Hard- und Software gestellt werden.
- Dann klicken Sie auf TESTVERSION HERUNTERLADEN, müssen die Autodesk-Datenschutzrichtlinien akzeptieren und erhalten den Download für eine 32/64-Bit-Version.
- Die Datei wird, nachdem Sie DATEI SPEICHERN angeklickt haben, in Ihrem DOWNLOAD-Verzeichnis gespeichert.
- Dort können Sie die erhaltene Datei durch Anklicken entpacken lassen und
- anschließend im Zielverzeichnis C:\AUTODESK\AUTOCAD... die SETUP-Datei zur Installation doppelklicken.

Um eine länger nutzbare Studentenversion zu erhalten, besuchen Sie

- students.autodesk.com,
- melden sich mit Ihrer E-Mail-Adresse an und

- geben Ihre Ausbildungsstätte an. Voraussetzung ist, dass Ihre Ausbildungsstätte bei Autodesk registriert ist.
- Sie können dann verschiedenste Programme von Autodesk herunterladen.
- Die Erstinstallation der Software muß auf dem Rechner erfolgen, auf den Sie die Software heruntergeladen haben. Per eMail erhalten Sie dann auch die Studentenlizenz.

#### Hinweis

Bitte beachten Sie, dass der Verlag weder technischen noch inhaltlichen Support für die AutoCAD-Testversionen übernehmen kann. Bitte wenden Sie sich ggf. an den Hersteller Autodesk: www.autodesk.de.

#### 1.1.1 Hard- und Software-Voraussetzungen

AutoCAD 2016 bzw. LT 2016 läuft unter folgenden Microsoft-Windows-Betriebssystemen:

- Windows 7 Enterprise, Ultimate, Professional oder Home Premium,
- *Windows 8/8.1* Standard, Enterprise oder Professional.

Zusätzlich ist mindestens Microsoft Internet Explorer 9.0 für die Installation und Hilfe nötig.

Bei der Hardware wird mindestens *SSE2*-Technologie mit folgenden Prozessoren vorausgesetzt:

- Intel-Pentium-4-Prozessor
- AMD-Athlon-64-Prozessor

Ferner wird benötigt

- mindestens 2 GB RAM Speicher f
  ür 32-Bit-Software, (3 GB empfohlen), bzw. 4 GB RAM f
  ür 64 Bit (8 GB empfohlen)
- Bildschirmauflösung ab 1024x768 Pixel mit True Color, empfohlen werden 1600x1050 Pixel und mehr für die Vollversion
- Grafikkarte für 1024x768 Pixel mit *True Color*, empfohlen wird für die Vollversion *DirectX9/DirectX11*-Kompatibilität
- *Adobe Flash Player v 10* oder höher sollte für *Tool Clips* in der Vollversion installiert sein
- 6 *GB freier* Speicherplatz (*4 GB* für die LT-Version) auf der Festplatte zur Installation, > 8 GB zum Betrieb